Log in to SSO and click AggieBuy and your home screen will appear. Click on the "3 PEOPLE" icon, click MANAGE SUPPLIERS, then click SEARCH FOR A SUPPLIER.

| 1        | TEXAS A&M UNIVERSITY                                                                                                    |                                             |                                                       |                                                                                | Requisition Number 👻 Se                       | earch (Alt+Q) Q 0.0     | io usd 📜 | ♡ 🔽                                       | ي م      |  |  |  |
|----------|----------------------------------------------------------------------------------------------------|---------------------------------------------|-------------------------------------------------------|--------------------------------------------------------------------------------|-----------------------------------------------|-------------------------|----------|-------------------------------------------|----------|--|--|--|
| _        | Shop > Shopping > Shopping Home                                                                                                    |                                             |                                                       |                                                                                |                                               |                         |          |                                           | -O Logo  |  |  |  |
| -        | JAGGAER revised its <u>Service Privacy Policy</u> effective May 25, 2018. By closing this to mer,                                  | you acknowledge that when you use           | our Solution, we process your perso                   | nal information as described in our S                                          | ervice Privacy Policy.                        |                         |          |                                           |          |  |  |  |
| 6        |                                                                                                    | Shop Everything                             | ~                                                     |                                                                                | Go                                            |                         |          |                                           |          |  |  |  |
| 2        | Go to: advanced search   favorites   forms   non-catalog item   quick order Browse: suppliers   categories   contracts   chemicals |                                             |                                                       |                                                                                |                                               |                         |          |                                           |          |  |  |  |
| <b></b>  | ✓ Showcased Suppliers (Suppliers recently added to the MarketPlace)                                                                |                                             |                                                       |                                                                                |                                               |                         |          |                                           |          |  |  |  |
| ш<br>Ж   | AggieBuy<br>Suppliers Type to Search Suppliers Q                                                                                   | WorkQuest                                   |                                                       |                                                                                |                                               |                         |          |                                           |          |  |  |  |
| <b>3</b> | Manage Suppliers , Supplier Manage Suppliers Search for a Supplier                                                                 | ✓ Office Supplies / Furniture / Books       |                                                       |                                                                                |                                               |                         |          |                                           |          |  |  |  |
| ш        | Requests                                                                                                    | Staples HUB Partner                         | Office Depot HUB Partner                              | Steelcase HUB Partner                                                          | AlphaGraphics                                 | Complete<br>Book<br>HUB |          |                                           |          |  |  |  |
|          | Get the latest TRAINING information at <u>AggieBuy.tamu.edu/Training</u>                                                           | Computers / Technology                      |                                                       |                                                                                |                                               |                         |          |                                           |          |  |  |  |
|          | N                                                                                                    | Summus Industries<br>Dell HUB Partner       | Avinext<br>HUB - Downloadable Quotes                  | 12 <sup>III</sup> MAN<br>T <u>ECHNOLOGY</u><br>HUB Reseller Apple/ PC Products | HUB - Computers & Electronics                 | Audio Visual Equipment  |          | Connection<br>without<br>Computers & Elec | ctronics |  |  |  |
|          | L3                                                                                                    | CDW HUB Partner                             | Computers & Electronics                               |                                                                                |                                               |                         |          |                                           |          |  |  |  |
|          |                                                                                                    | ✓ Scientific & Medical Supplies             |                                                       |                                                                                |                                               |                         |          |                                           |          |  |  |  |
|          |                                                                                                    | SUMMUS/WR                                   | Possible Mathematics<br>Fisher Scientific HUB Partner | Medline HUB Partner                                                            | SHENRY SCHEIN*<br>Athletic / Medical Supplies | BIO RAD                 |          | <b>CAR</b> @LIN                           | A        |  |  |  |
|          |                                                                                                    | ✓ MRO / Facilities                          |                                                       |                                                                                |                                               |                         |          |                                           |          |  |  |  |
|          |                                                                                                    | BURGOON<br>GRAINGER<br>Grainger HUB Partner | Fastenal HUB Partner                                  | PRO                                                                            | GraybaR                                       |                         |          |                                           |          |  |  |  |

| Suppliers > Manage Suppliers > Search for a Supplier                                                                                                    |                                                                                                    |                                                                                                    | Requisition Number 🔻                                                  | Search (Alt+Q)                                   | Q 0.00 USD 📜   | ♥ ► |
|----------------------------------------------------------------------------------------------------|----------------------------------------------------------------------------------------------------|----------------------------------------------------------------------------------------------------|-----------------------------------------------------------------------|--------------------------------------------------|----------------|-----|
| AGGAER revised its <u>Sandce Privacy Policy</u> effective May 25, 2018.                                                                                                    | By closing this banner, you acknowledge that when you use                                                                                                    | our Solution, we process your personal information a<br>Enter search terms such as Legal Company Name or Supplier<br>This screen will app<br>Click "Advanced Sea<br>Then this screen wi | s described in our Service Privacy Policy.                            | * Search (All+Q)                                 | Q 0.00 USD     |     |
| Suppliers Manage Suppliers   Image: Suppliers Search for a Supplier   Image: Suppliers JAGGAER revised its Service Print, y Policy effective May 25, 20   Image: Suppliers Search for a Supplier | 18. By closing this banner, you acknowledge that when you         Advanced search         Supplier         Relationship         Type         Class         Shopping/AP Status         Tax Identification Number         Country Of Origin         Contract Party Type         Include Organizational Nodes         Profile Last Updated By Supplier         Supplier Set to Sync with ERP         Current Supplier Review Workflow Step         Zip Code         Business Unit association         Supplier Contact Email Address         Products / Services         Company Classification         Status Flags | use our Solution, we process our personal information<br>unith Alias<br>Ali<br>Ali<br>Country of Origin<br>Type to filter<br>Workflow Step Name<br>Within 5 Miles V<br>Vor              | Put your vendor na<br>Make sure "ALL" is sel<br>then select "SEARCH." | Simple Search   ?<br>ame here.<br>ected for Rela | ]<br>Itionship |     |

This particular vendor is not yet in the system so my search result comes back as "Results not found." At that point you would know that you would need to obtain the EIN/SSN from the vendor and have them complete a W9 so that FMO could set them up as a new vendor. You would need to attach the completed W9 to your contract request.

| Suppliers  Manage S | unpliers  Search for a Supplier                |                                                              |                                                                      |                                   |  |
|---------------------|------------------------------------------------|--------------------------------------------------------------|----------------------------------------------------------------------|-----------------------------------|--|
| JAGGAER revise      | ed its Service Privacy Policy effective May 25 | 5, 2018. By closing this banner, you acknowledge that when y | rou use our Solution, we put as your personal information as describ | ed in our Service Privacy Policy. |  |
|                     | Start Com                                      |                                                              |                                                                      |                                   |  |
| Back to Search      | Start Over                                     |                                                              |                                                                      |                                   |  |
| Search Details      |                                                |                                                              | A Results not found.                                                 |                                   |  |
| Filtered By         |                                                |                                                              |                                                                      |                                   |  |
| Supplier            | Amith Alias                                    |                                                              |                                                                      |                                   |  |
|                     | Save New Search                                |                                                              |                                                                      |                                   |  |
|                     |                                                |                                                              |                                                                      |                                   |  |
|                     |                                                |                                                              |                                                                      |                                   |  |
|                     |                                                |                                                              |                                                                      |                                   |  |
|                     |                                                | 2                                                            |                                                                      |                                   |  |
|                     |                                                | -                                                            |                                                                      |                                   |  |
|                     |                                                |                                                              |                                                                      |                                   |  |
|                     |                                                |                                                              |                                                                      |                                   |  |
|                     |                                                |                                                              |                                                                      |                                   |  |
|                     |                                                |                                                              |                                                                      |                                   |  |

If you searched for a vendor that was already in the system your results would look like this:

| earch Details                                                                                                    | Results Per Page 150 ¥     | Sort by: Best Mat                                                                                            | tch 🖌                                                                                                    |                                                                          |                                                                                                    | [                                                                                                    | Page 1 of 1 🕨 legend ?                                                                                                    |                                                                                                    |             |
|----------------------------------------------------------------------------------------------------|----------------------------|----------------------------------------------------------------------------------------------------|----------------------------------------------------------------------------------------------------|--------------------------------------------------------------------------|----------------------------------------------------------------------------------------------------|----------------------------------------------------------------------------------------------------|----------------------------------------------------------------------------------------------------|----------------------------------------------------------------------------------------------------|-------------|
| tered By<br>DEALERS ELECTRICAL SUPPLY CO<br>Save New Search<br>fine Supplier Search<br>offile Last Updated By Supplier<br>v<br>stil Invitation Date<br>v<br>gistration Status<br>profile (1)<br>gistration Type<br>Profile (1)<br>gistration Method<br>coted (1)<br>gistration Date<br>U Search for<br>When you cl | A believer rege [150]      | Type:  Diversity Classifications: DeexNotCualify Type:  DUNS Number: 007372543 Diversity Classifications:  B | TEXAS A&M UNIVERSITY     AddRess     AddRess | Date R<br>Last Up<br>Last Up<br>Last up<br>last of feeth<br>1 of 2 Reset | egistered: 7/20/2017 4:55 P<br>dated: 9/2/2020 8:34 AM<br>asker Profile - DEALERS ELECTRICAL S<br>we May 253, 2018. By closing this<br>uits ~ < ><br>Supplier 360<br>Supplier Details<br>in Network,<br>Antes<br>In Non-Catalog ()                                                                                                    | DEALERS ELECTR<br>(c) http://doi/oreide/com/<br>Dealers/com/<br>C) http://doi/oreide/com/<br>Legal Name<br>DBA<br>Allases<br>Bupplier No.<br>Sid Party Ref No.<br>MIU IDs<br>Date of Last Order<br>Diversity<br>Resistration Status | Arage To T () regent a      Arage To T () regent a      Arage To T () regnt a      Arage To T () regent a      Arage To T () regent a | your personal information as describe<br>Internal Notes<br>There are no internal Notes to<br>display. | In our Sert |
| GENERAL" a<br>page appear                                                                                                    | and the screen on the next |                                                                                                    | New Hatory                                                                                                    |                                                                          | Business Description There is no business des There is no business des | cription available for this supp<br>atus and Equipment, Wiring S<br>Dodes Selected<br>attic tubing EMT elbow   4073)<br>acts   4073)<br>ware and supplies   4075)                                                                   | ver.                                                                                                    | RSS Feed No RSS feed is configured.                                                                   | 01          |

| TEXAS A&M UNIVERSITY                                                                                                    |                       |                                                                                                    |                                                                                                    |                                                                                                    | Requisition Number 💌                                       |
|----------------------------------------------------------------------------------------------------|-----------------------|----------------------------------------------------------------------------------------------------|----------------------------------------------------------------------------------------------------|----------------------------------------------------------------------------------------------------|------------------------------------------------------------|
| Suppliers  Manage Suppliers  Search for a Search for a Se | upplier 🕨 Su          | pplier Profile - DEALERS ELECTRICAL SUPPLY CO                                                                                                    |                                                                                                    |                                                                                                    |                                                            |
| JAGGAER revised its Service Privacy Pc                                                                                                    | <u>olicy</u> effectiv | e May 25, 2018. By closing this banner, you ackno                                                                                                    | wledge that when you use our Solution, we proces                                                                                                    | ss your personal information as described in our S                                                    | Service Privacy Policy.                                    |
| Back to Results                                                                                                    | 1 of 2 Resu           | ults 🗸 🔍                                                                                                    |                                                                                                    |                                                                                                    |                                                            |
| DEALERS ELECTRICAL                                                                                                    |                       | General                                                                                                    |                                                                                                    |                                                                                                    | ?                                                          |
| SUPPLY CO 🥹                                                                                                    |                       | Company Information                                                                                                    |                                                                                                    |                                                                                                    |                                                            |
| Supplier Number         X0100929           Registration Status         Approved           Registration Type         Bid Profile                                                                                                    |                       | Supplier Name<br>Doing Business As (DBA)<br>Other Names<br>Country of Arigin                                                                           | DEALERS ELECTRICAL SUPPLY CO                                                                                                    |                                                                                                    |                                                            |
|                                                                                                    |                       | Aliases                                                                                                    | onited states                                                                                                    |                                                                                                    |                                                            |
| About<br>Supplier 360<br>Summary<br>General<br>Contacts and Locations                                                                                                    | >                     | Supplier Number<br>Third Party Reference Number<br>JAGGAER Supplier ID<br>Is this Supplier instance an Organizational<br>Node?<br>Contract Party Types | X0100929<br><i>No Value</i><br>13405549<br>No<br>Supplier                                                                                                    |                                                                                                    |                                                            |
| Diversity                                                                                                    | >                     | Active for Shopping                                                                                                    | $\checkmark$                                                                                                    |                                                                                                    |                                                            |
| Workflow and Review                                                                                                    | >                     | Business Unit Vendor Id(s)                                                                                                    | No Values Assigned.                                                                                                    |                                                                                                    |                                                            |
| Legal and Compliance View History                                                                                                    |                       | Legal Structure<br>Tax Identification Number<br>Arr regression tomber<br>Are you exempt from backup withholding?<br>Backup Withholding Attachment      | S Corporation<br>741972120<br>-<br>Select file Drop file to attach, or browse                                                                                            | This is where you can f<br>Identification Number<br>You can put the last 4 o<br>number in the Contrac | ind the Tax<br>(EIN/ SSN).<br>digits of this<br>t Request. |
|                                                                                                    |                       | Does your business have a DUNS number?                                                                                                    | -                                                                                                    |                                                                                                    |                                                            |
|                                                                                                    |                       | DUNS No.<br>Web Site URL                                                                                                    | -<br>http://dealerselectrical.com<br>-                                                                                                    |                                                                                                    |                                                            |
|                                                                                                    |                       | Supplier Portal Settings                                                                                                    |                                                                                                    |                                                                                                    |                                                            |
|                                                                                                    |                       | Show Transaction Data in Supplier Portal                                                                                                    | ✓                                                                                                    |                                                                                                    |                                                            |
|                                                                                                    |                       | Products/Services                                                                                                    |                                                                                                    |                                                                                                    |                                                            |
|                                                                                                    |                       | NAICS Codes                                                                                                    | Selected Primary NAICS Code<br>423610 - Electrical Apparatus and Equipment, V<br>Merchant Wholesalers<br>No Secondary NAICS Codes Selected<br>Selected Commodity Code(s) | Viring Supplies, and Related Equipment                                                                |                                                            |
|                                                                                                    |                       |                                                                                                    | 39121464 (Electrical metallic tubing EMT elbow<br>39121522 (Electrical contacts   4075)                                                                                  | (   4075)                                                                                             |                                                            |